## **INTERNET BANKING REGISTERATION GUIDELINES**

## Steps:

• Visit the following link through your browser:

https://ebanking.meezanbank.com/AmbitRetailFrontEnd/mblOnlineRegistration

- Enter your CNIC & Account Number
- If you have a **Debit Card**, enter **16-digit debit card number** and **ATM PIN** to register yourself on Internet Banking.

(In case you do not have the Debit Card, the system will automatically skip to the next step)

- Enter a 4-digit passcode sent on the registered mobile number
- Enter the **Username** and choose a **Password** that must be at least eight characters long and alpha numeric and select the **Security Image** for your account.
- After entering all the details, you will successfully be registered on Internet Banking
- Upon confirmation of successful registration from Meezan Bank via email, you may access your account via internet banking by visiting:

https://ebanking.meezanbank.com/AmbitRetailFrontEnd/login